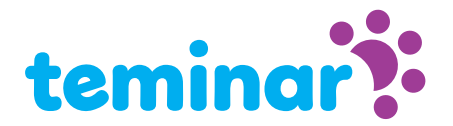

# The Teminar session page for you as participant

As a participant you have free access to the session page of the session that you where invited to. This page provides all information about the session.

### What can you find on the session page?

- Instruction about how to get  *audio* during your session.
- Chat window for text messages
- And, if the speaker shares it a presentation, desktop or webcam

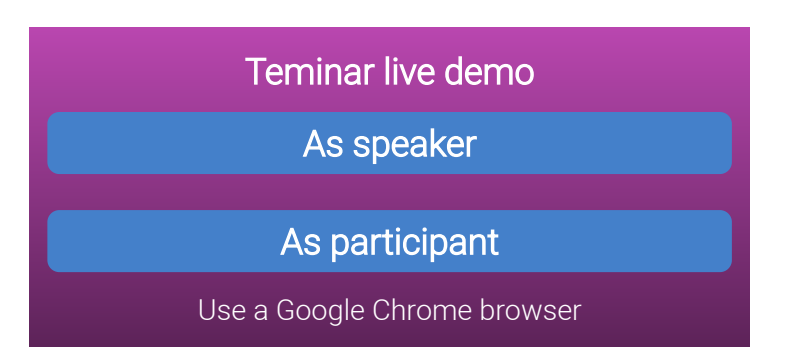

#### Requirements

The session page is based on advanced technology supported by recent versions of Chrome, Firefox and Safari web browsers. Microsoft Edge and Explorer are **not** compatible.

When you are using web-Phone for your audio connection you also need a robust Internet connection with sufficient bandwidth.

# If the session has not started yet

For future sessions all information about the session will be displayed on the the session page: what is the subject, who is the speaker and when does it take place.

# When the session is passed

For sessions in the past still the information about the session and the speaker are visible. And if the organizer requested so participants can request for a download link to the audio recording.

# Structure Session page

The session page consists of different windows each having specific purpose.

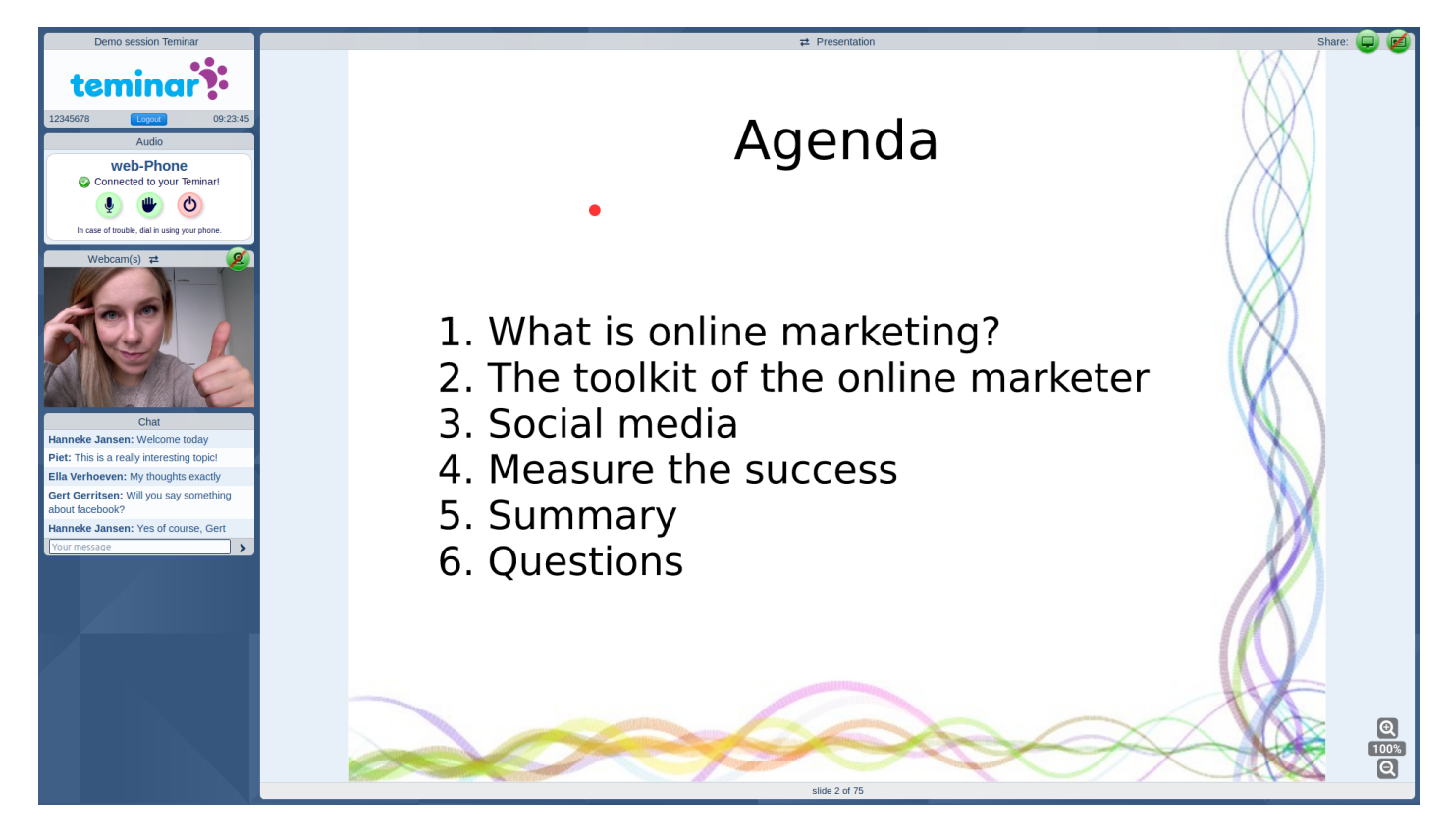

### About the session

In this window you can find the title of the session, the participant access code, the time and a logout button.

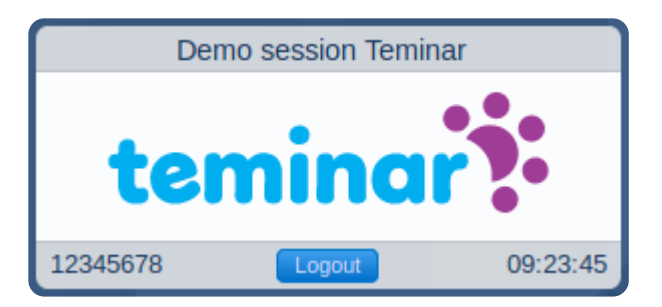

# Audio

Here you see how to start audio and what options you have for listening and speaking. This example window shows an active web-Phone connection.

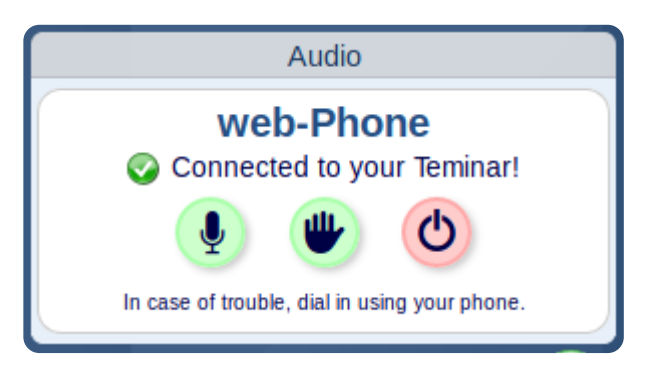

# Webcam

This window shows the speakers webcam. If shared of course. If the screen is large enough this window can be exchanged with the presentation window by clicking the title bar of one of these windows.

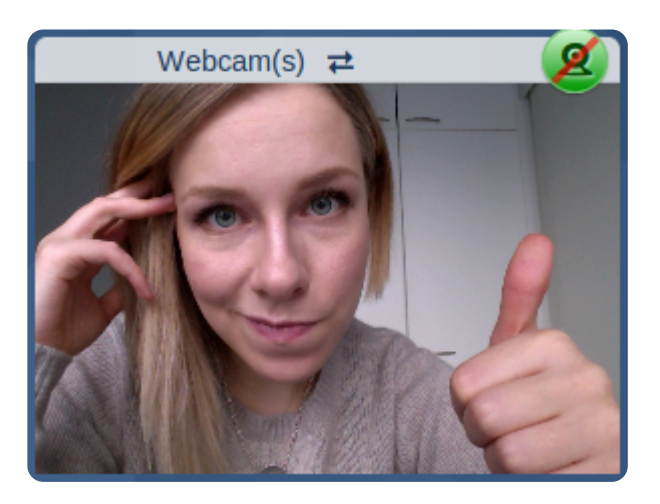

### Chat

Chat window for all participants and the speaker.

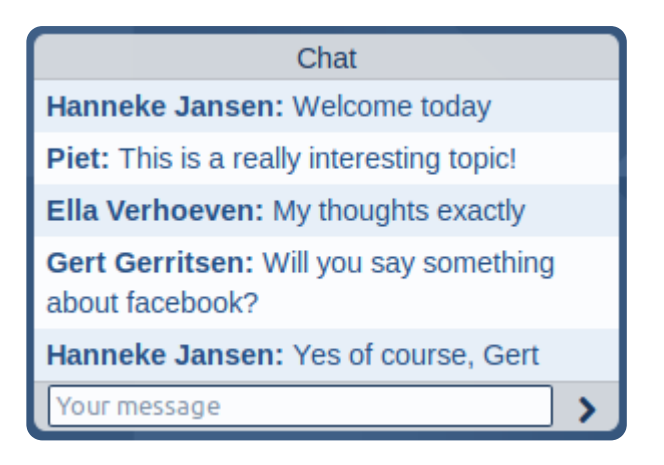

# Presentation

This window can show three things: a presentation or desktop if shared or information about the session and the speaker. In case a presentation is shown also zoom buttons and next/previous slide buttons are visible. Please not that for presentations only the pdf-format is accepted.

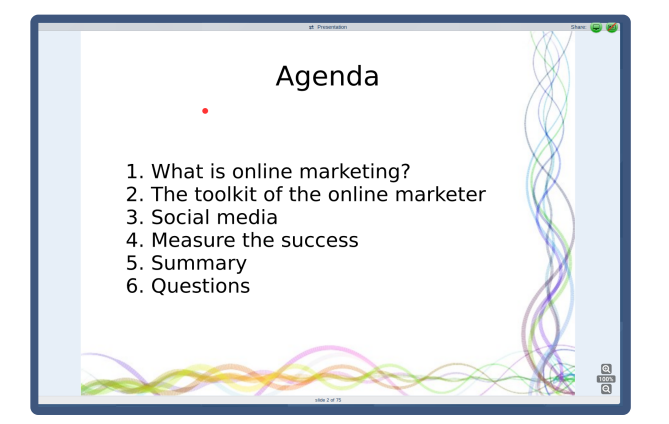

# Audio

You can listen/speak to Teminar with your phone or with you computer. In the Session page of your Teminar you can see the options for that specific session.

## Use your phone...

Call one or the *Iccal access numbers* of Teminar and only have the costs of a regular local call.

Or have yourself called by Teminar. The telephony costs are charged to the organizer. He or she determines if this is allowed for each session.

### ...or your computer/tablet

# Or if you want to listen only: Web-Cast

Web-Cast available for participants only since it is for listening only, not for speech. The audio is streamed to the computer or tablet of the participant. Web-Cast is free for everyone. Check if Web-Cast works on your system: